## How to Download AutoCAD Educational Version:

- 1. Go to the Autodesk Education Community @ https://www.autodesk.com/education/edu-software/overview?sorting=featured&filters=individual
- 2. Choose AutoCAD from the list of software make sure to choose the correct version for your operating system.

| AUTOCAD                                                                                                    | AUTOCAD FOR MAC            |
|----------------------------------------------------------------------------------------------------|----------------------------|
| Software for 2D and 3D CAD.                                                                                              | Software for 2D and 3D CAD |
| Includes access to AutoCAD<br>Architecture, Electrical, Mechanical,<br>Map3D, MEP, Plant 3D and AutoCAD<br>Raster Design |                            |
| Platform:                                                                                                    | Platform: 📺                |
| Get started >                                                                                                    | Get started                |
|                                                                                                    |                            |

- 3. Create an Autodesk account. Alternatively, sign in to your existing Autodesk account if you already have one. When prompted, set up your Education profile.
  - a. Use your CMU email (and rewid@and rew.cmu.edu) for this step
  - b. It will later ask for other information about CMU answer all questions!

| Get Educational Access                                                                                                    | Create account                                                                                                    |
|----------------------------------------------------------------------------------------------------|----------------------------------------------------------------------------------------------------|
| Create an account or sign in. Then confirm your<br>eligibility for educational access to Autodesk<br>software and services. | First name                                                                                                    |
| Country, Territory, or Region of educational institution                                                                    | Email                                                                                                    |
| United States 🗸                                                                                                    | andrewid@andrew.cmu.edu 🗸                                                                                                    |
| Educational role WHAT'S THIS ?                                                                                              |                                                                                                    |
| Student 🗸                                                                                                    | Confirm email                                                                                                    |
| Institution Type                                                                                                    |                                                                                                    |
| University/Post-Secondary 🗸                                                                                                 | Password                                                                                                    |
| Date of Birth<br>June   18  2000                                                                                            | ☐ I agree to the Autodesk Terms of Use and to the use of my personal information in accordance with the Privacy Statement (including cross-border transfers as described in the statement). |
| NEXT                                                                                                    | CREATE ACCOUNT                                                                                                    |

- 4. Click DOWNLOAD NOW.
- 5. Select the desired version (PC or Mac), and your preferred language.
- 6. The displayed serial number and product key are sent to your email address. And click BROWSER DOWNLOAD.
- 7. Next, install the free student version.
- 8. When installing the CAD software, enter the serial number and product key to unlock it.
  - a. You SHOULD be emailed the serial number. If not, don't fret! Continue as normal and sign in with your email using

the instructions below.

- 9. When you start the program the first time, activate the license.
  - a. Sign in to AutoCAD account  $\rightarrow$  Click Manage License  $\rightarrow$  Follow prompts from there

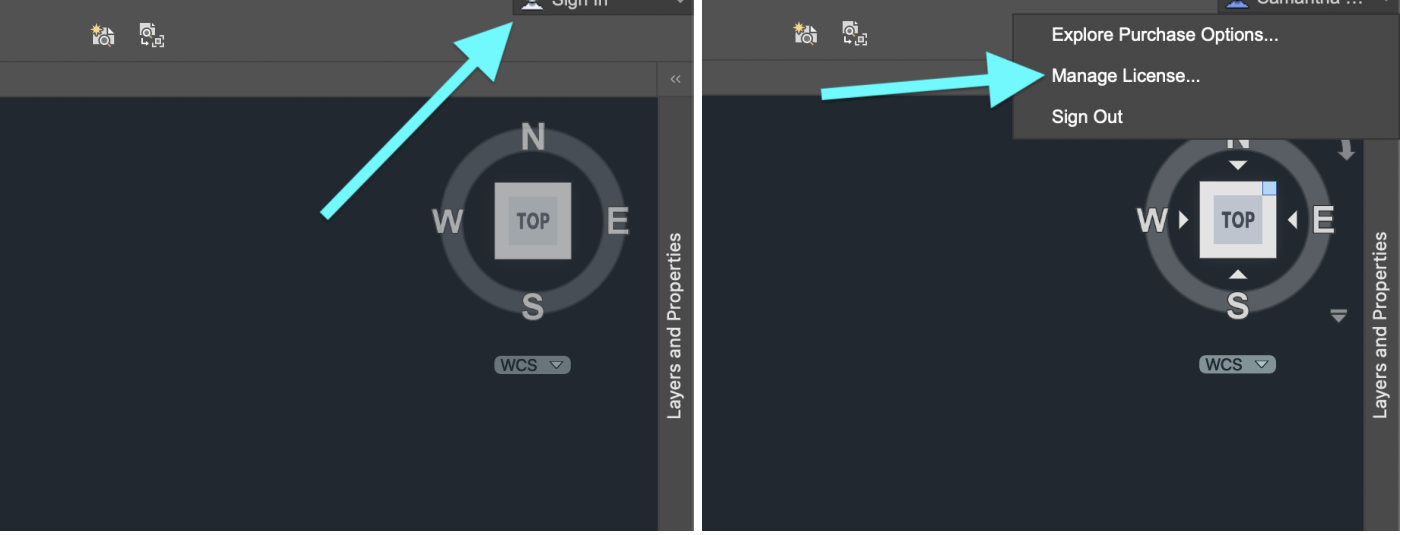